## Cópia de Segurança para Registro de chamadas

1. Toque em "Menu"

| 2                                                       | 🗄 🔯 🕏 😥 12:44                                           |
|---------------------------------------------------------|---------------------------------------------------------|
|                                                         | 12:44 am<br>ved. 5/03/2014<br>to connection 18 07:00 AM |
| Google Search                                           | ٠                                                       |
| * VIP                                                   | ∿0 ≡0 ⊠0                                                |
| Set up Favorite<br>now!<br>You won't miss mi<br>matters | and VIP groups                                          |
| Enal Circ                                               | ra Play Store Boogle                                    |
|                                                         | 💷 🧧 🔳                                                   |

2. Toque no App "Pessoas" e em seguida no ícone 🧰 no canto superior esquerdo da tela

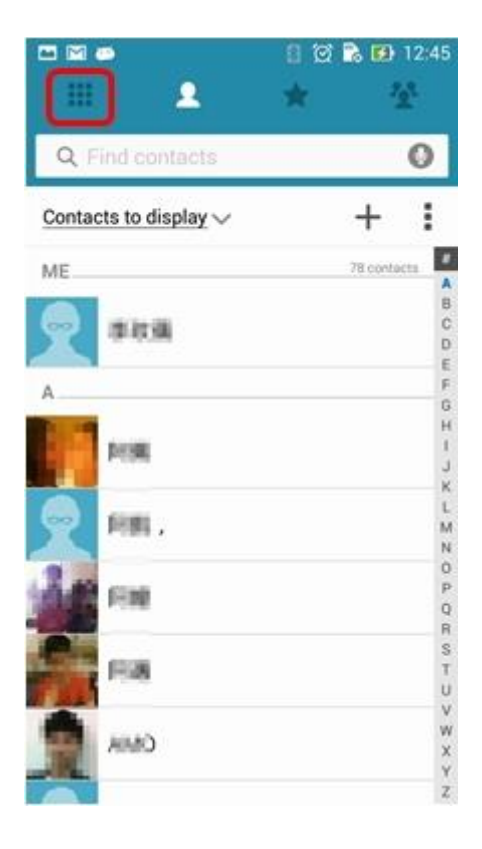

3. Toque no ícone

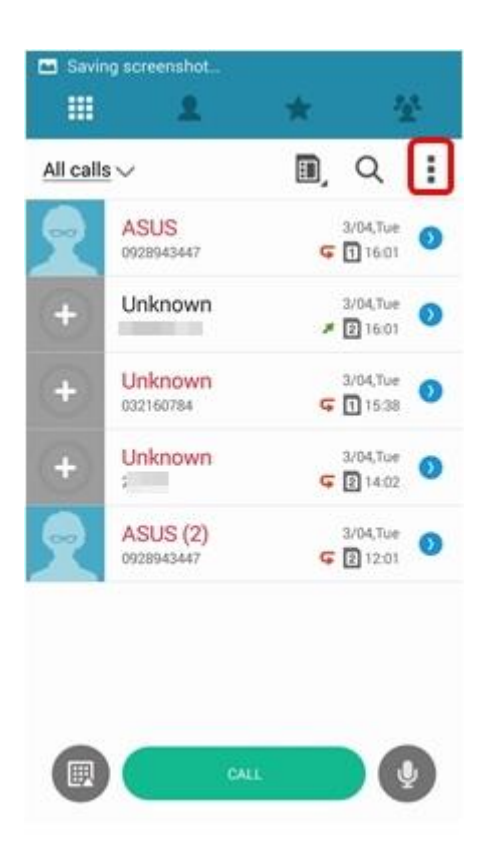

4. Selecione "Importar Registro de chamadas" em opções

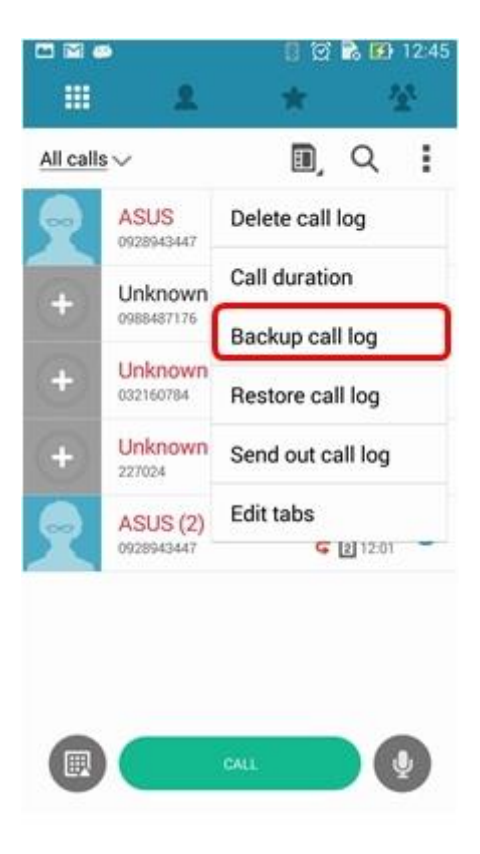

5. Selecione "Importar Registro de chamadas" para o dispositivo

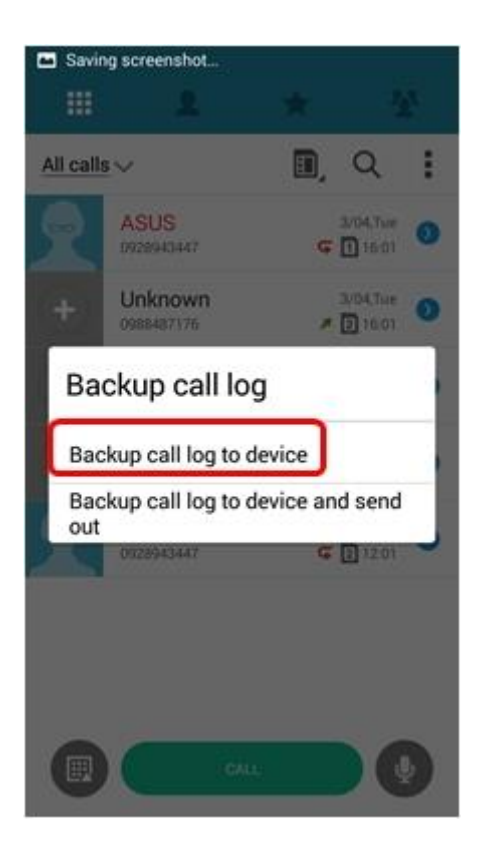

6. Digite o nome do arquivo de backup e clique no botão "OK".

(O registo de chamadas será salvo na pasta / armazenamento interno / ASUS / CallLog / Backup.)

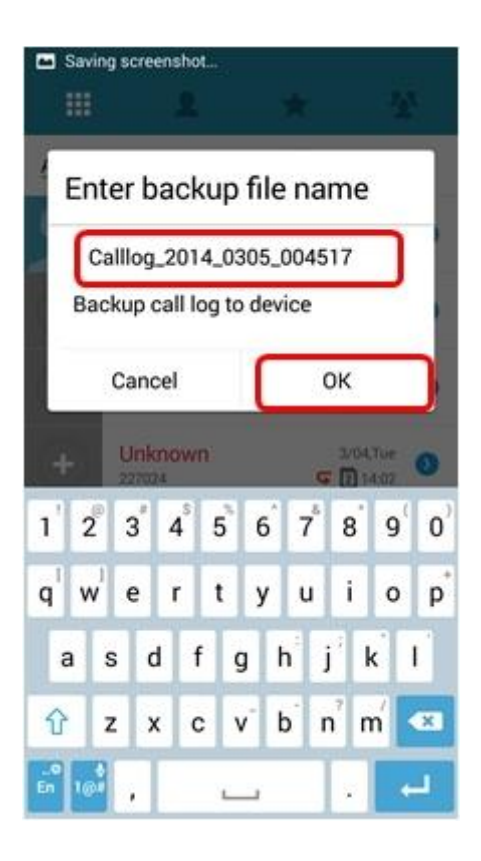

7. Concluído, Toque no botão "OK" para fechá-la.

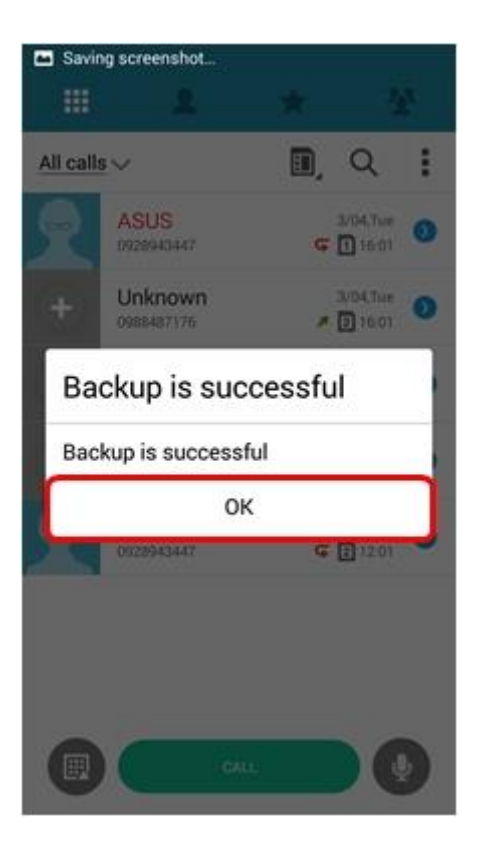

## Restauração do Registro de chamadas

1. Toque em "Menu"

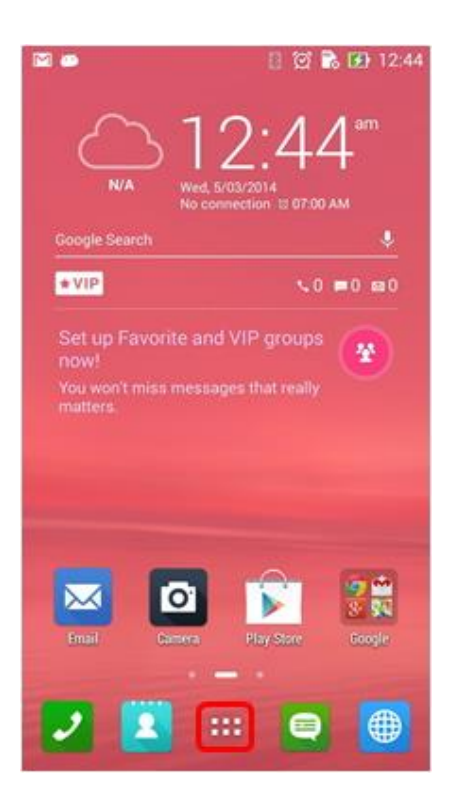

2. Toque no App "Pessoas" e em seguida no ícone 🧰 no canto superior esquerdo da tela

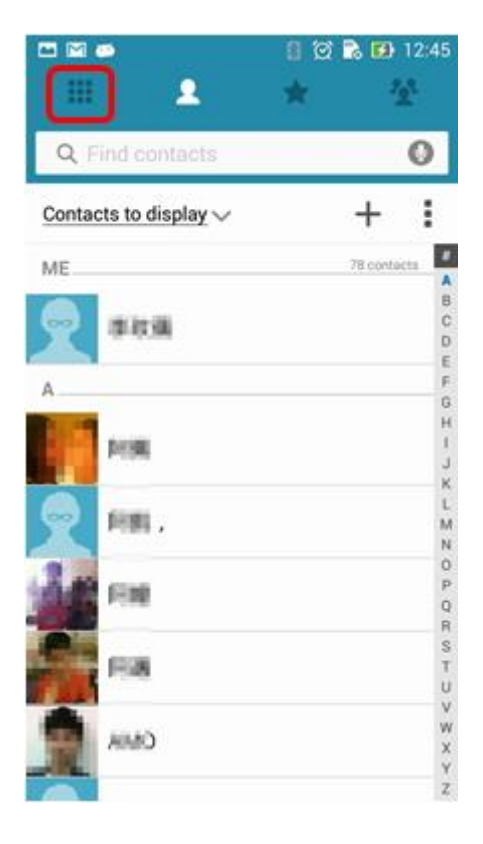

3. Toque no ícone

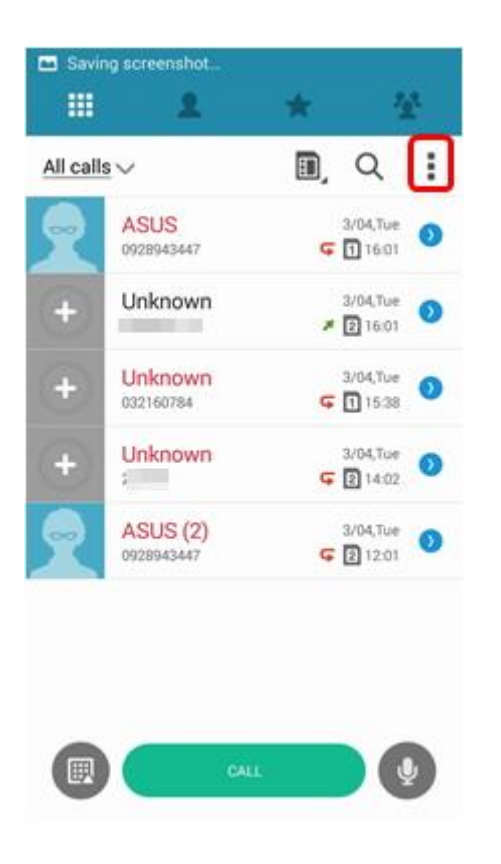

4. Selecione "exportar Registro de chamadas" em opções

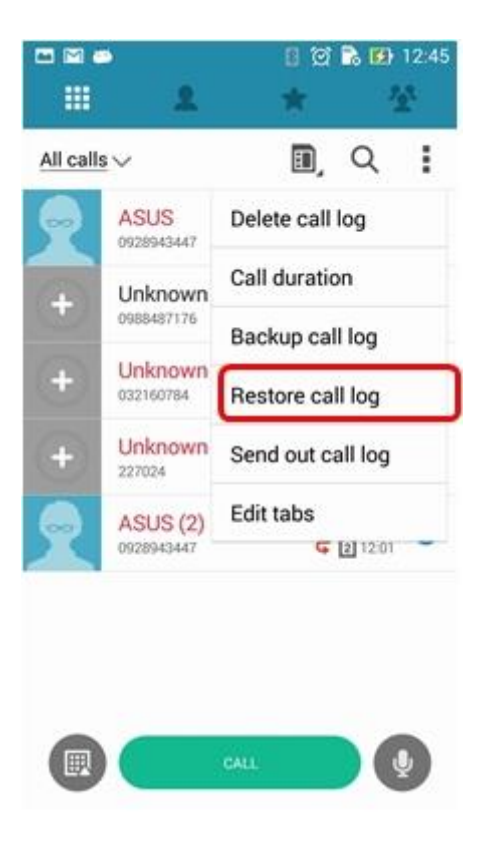

5. Você visualizará os arquivos de backups de registros de chamadas que você criou, então, selecione algum para restauração.

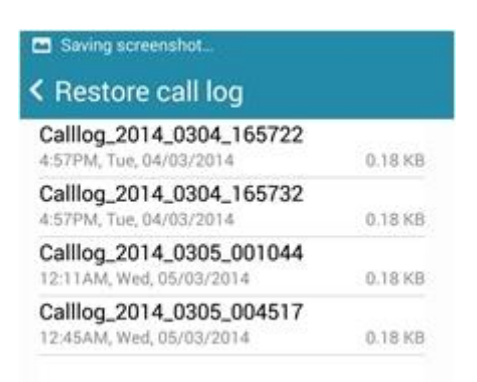

6. Toque no botão "OK".

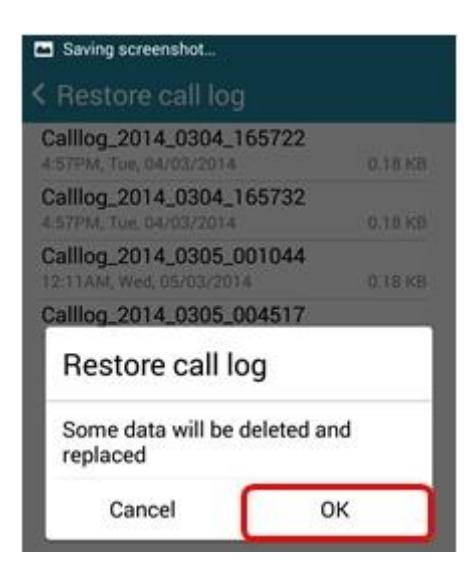

7. A restauração foi concluída, toque no botão "OK" para fechá-la.

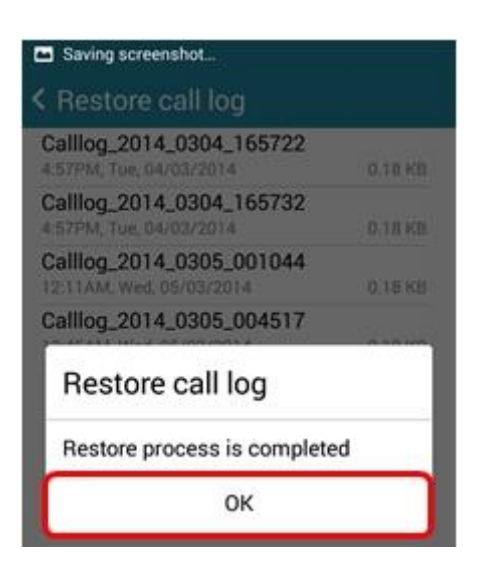